## **Collège Emile VAYSSE – Connexion à l'ENT par Educonnect**

A compter de la rentrée 2023, l'accès à l'ENT du collège et à ses services se fait via Educonnect.

Educonnect : Un compte unique pour les services numériques des écoles et des établissements.

- o aux démarches en ligne, comme la fiche de renseignements, la demande de bourse, etc ;
- à l'espace numérique de travail (ENT) et donc à Pronote;
- au livret scolaire.
- Au suivi des procédures d'orientation en fin de 3ème, notamment la saisie des vœux.

Si des parents ont déjà crée un compte Educonnect et qu'ils ont égaré leur mot de passe, je peux leur réinitialiser en me le demandant par mail à : <u>herve.bonnet2@ac-toulouse.fr</u>

Votre enfant a été destinataire d'une notice par responsable légal pour procéder à la création de votre compte.

La création du compte se fait sur cette page :

https://educonnect.education.gouv.fr/idp/profile/SAML2/POST/SSO?execution=e1s1

| ÉduConnect                                                                                                    | ← Changer de profil                                                                                                    |
|----------------------------------------------------------------------------------------------------|----------------------------------------------------------------------------------------------------|
| Le compte ÉduConnect peut<br>donner accès :<br>• aux démarches en ligne, comme la fiche<br>de renseignements, la demande de<br>bourse, etc ;<br>• à l'espace numérique de travail (ENT) ;<br>• au livret scolaire. | )<br>  A Responsable d'élève                                                                                                    |
|                                                                                                    | Je me connecte avec mon compte ÉduConnect                                                                                                    |
|                                                                                                    | Identifiant Identifiant oublié? → Identifiant au format p.nomXX                                                                                                    |
|                                                                                                    | Mot de passe Mot de passe oublié? →                                                                                                    |
|                                                                                                    | Se connecter                                                                                                    |
|                                                                                                    | Je n'ai pas de compte →                                                                                                    |
|                                                                                                    | ou                                                                                                    |
|                                                                                                    | S'identifier avec.<br>FranceConnect                                                                                                    |
|                                                                                                    | Qu'est-ce que FranceConnect? 12<br>FranceConnect vous permet d'accéder à de nombreux services de l'État en utilisant un<br>compte dont vous disposez déjà. Utiliser-le pour FduConnect I |
|                                                                                                    |                                                                                                    |

Il faut choisir « je n'ai pas de compte » et suivre les étapes nécessaires à la création du compte

Une fois votre compte créé, vous devez vous rendre sur l'ENT du collège Emile Vaysse :

https://emile-vaysse.mon-ent-occitanie.fr/

Choisir « se connecter » en haut à droit de l'écran

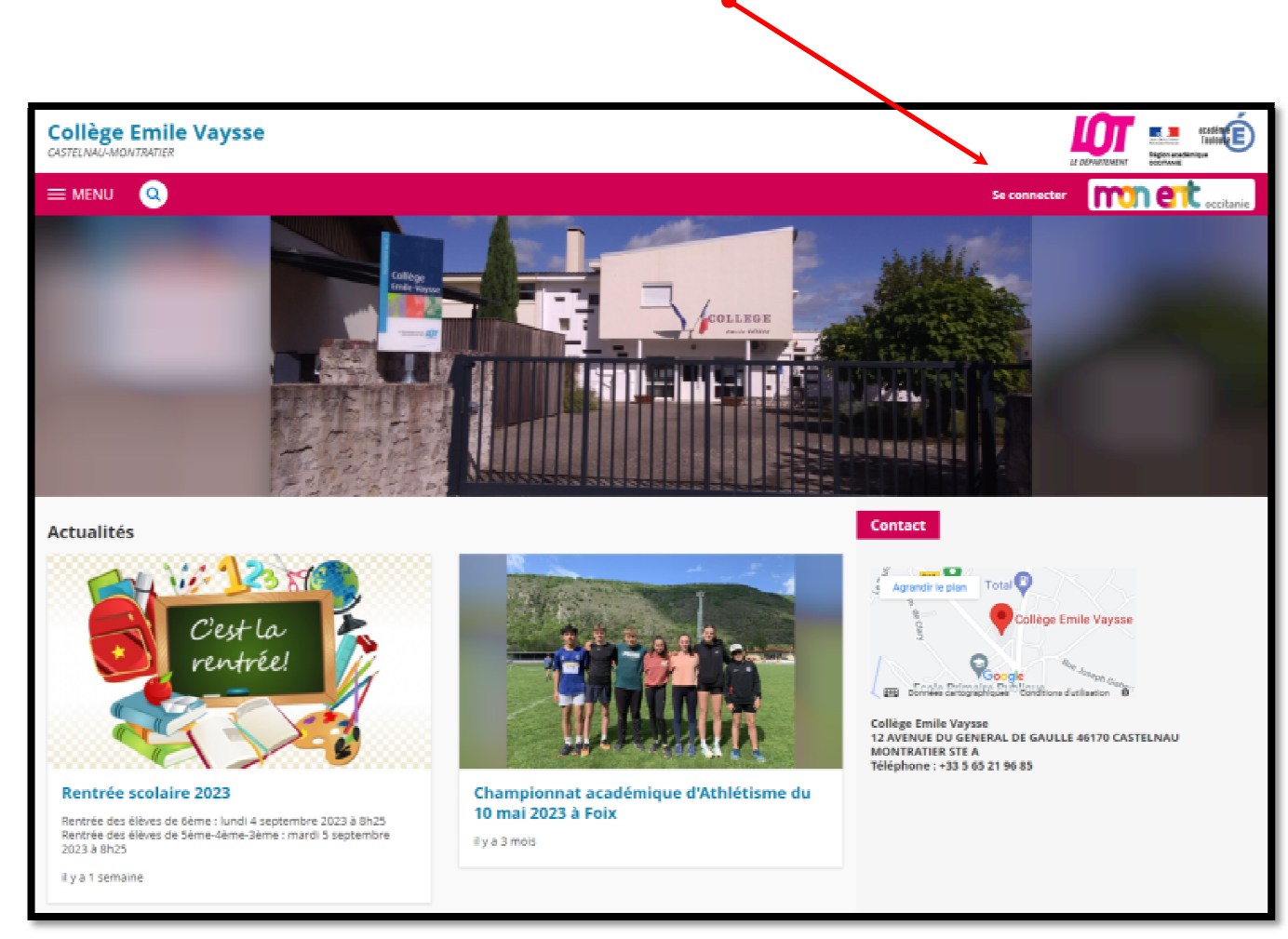

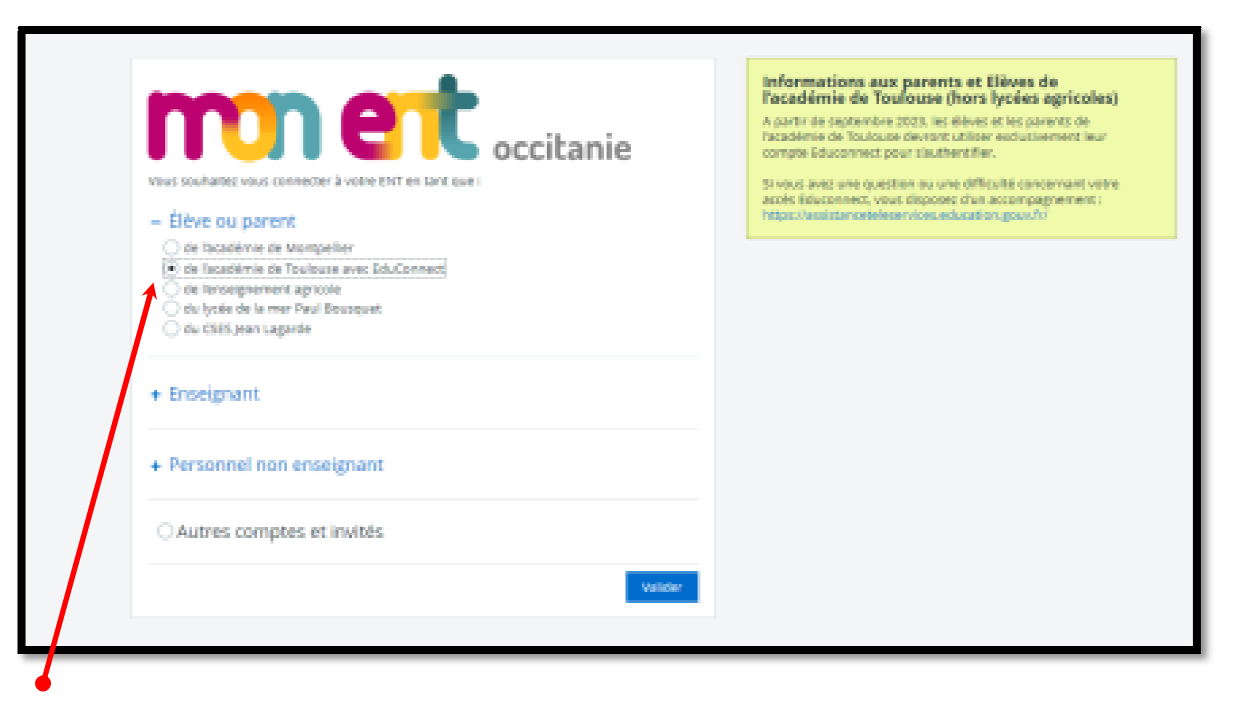

## Il faut choisir ELEVE ou PARENT

• de l'académie de Toulouse avec Educonnect

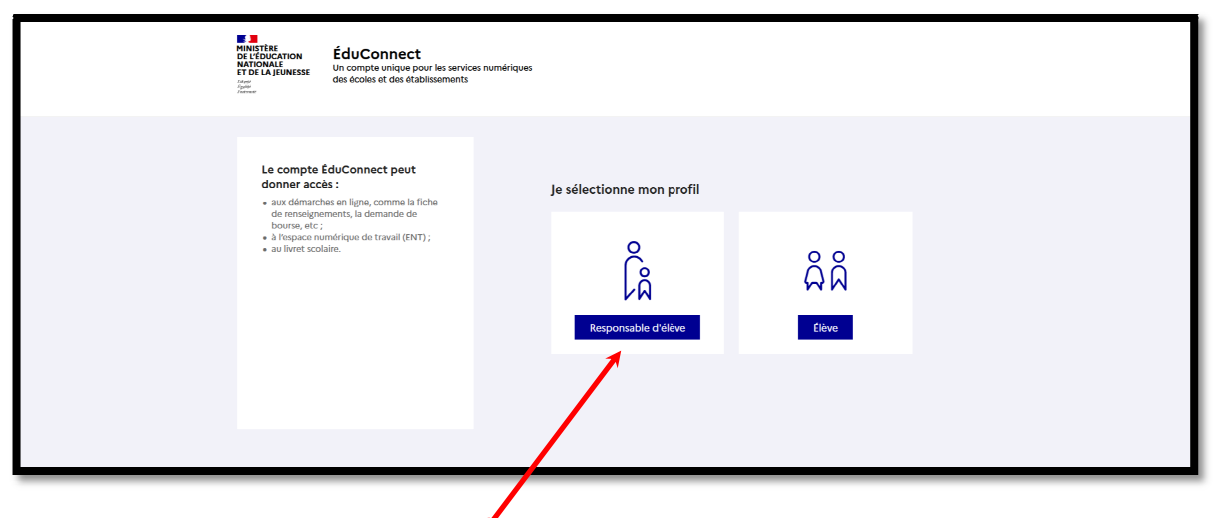

Choisir responsable d'élève

| 🗾 ÉduConnect                                                                                                    | ← Changer de profil                                                                                                    |
|----------------------------------------------------------------------------------------------------|----------------------------------------------------------------------------------------------------|
| Le compte ÉduConnect peut<br>donner accès :<br>• aux démarches en ligne, comme la liche<br>de transfagne<br>• A l'aspace numérique de travail (ENT) ;<br>• au livret soslaire. | Expressible d'Alleve     Je me connecte avec mon compte ÉduConnect     Identifiant          Lidentifiant au format p nomXX     Mot de passe         Mot de passe         Mot de passe         Lidentifiant au format p nomXX         Se connecter         Je nai pas de compte → |
|                                                                                                    | Je me connecte avec FranceConnect                                                                                                    |

Vous devez renseigner les champs et « se connecter ». (avec le mot de passe que vous avez personnalisé lors de la création du compte)

Vous accédez donc à la page d'accueil de l'ENT où vous trouverez de nombreuses informations sur la vie de l'établissement.

L'accès à Pronote se fait en haut à gauche de la page d'accueil : **PRONOTE 2023** 

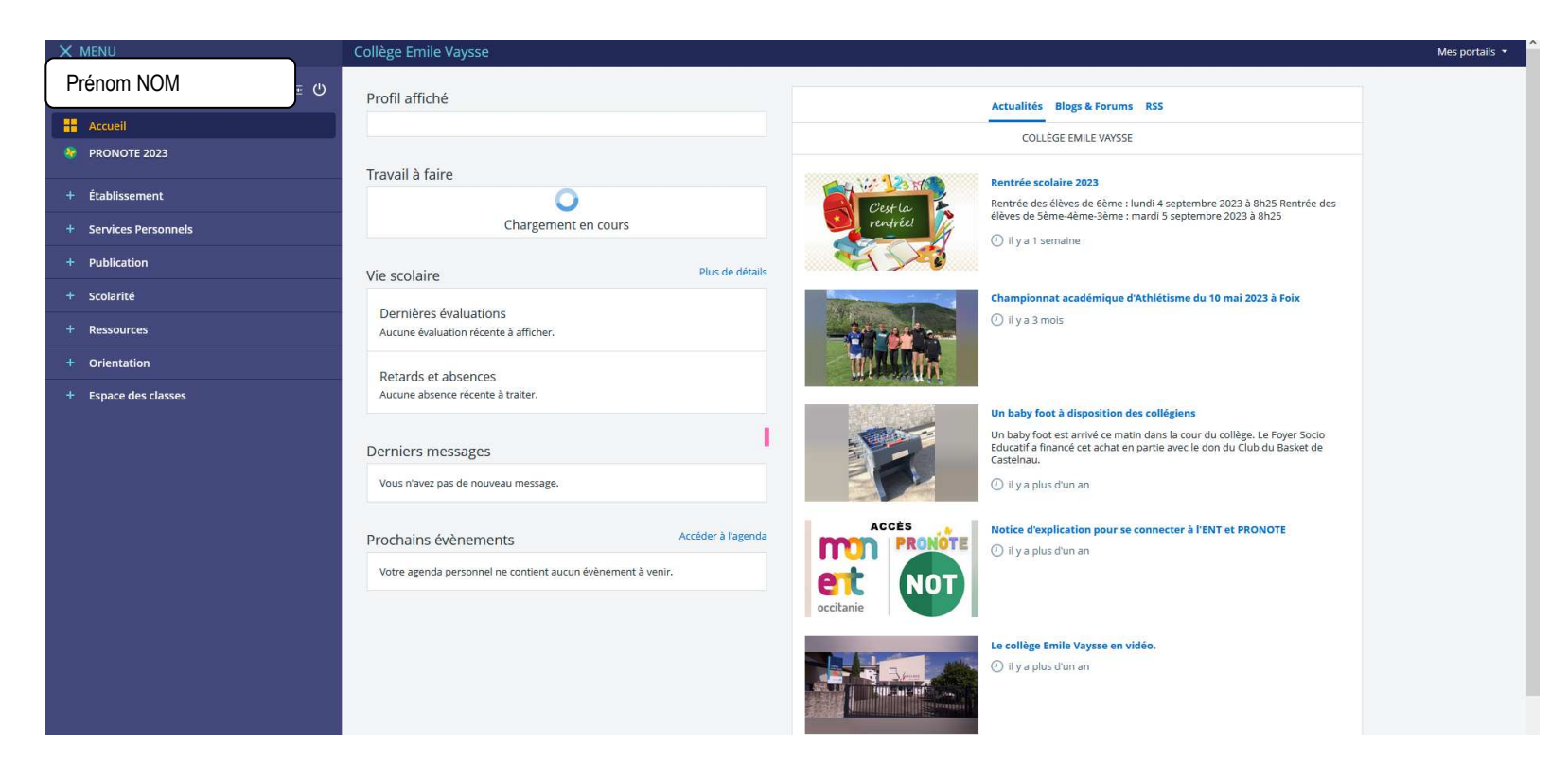

**PRONOTE** est le logiciel utilisé par l'établissement pour gérer la scolarité de chacun de nos élèves.

Sur la page Pronote de votre enfant (si vous avez plusieurs enfants au même collège, chaque enfant a une page dédiée) vous trouverez:

✓ l'emploi du temps de votre enfant, semaine par semaine,

- ✓ les absences, punitions, retards,
- ✓ les notes obtenues et les compétences validées au fur et à mesure,
- $\checkmark$  les bulletins de fin de trimestre,
- ✓ le cahier de texte en ligne,
- ✓ une messagerie pour communiquer avec les professeurs et les personnels de l'établissement.

Je reste à votre disposition pour toute précision ou assistance sur ces outils numériques.

Hervé BONNET

herve.bonnet2@ac-toulouse.fr